## Instrukcja złożenia wniosku o przerwę w spłacie rat kredytu

1. Proszę o pobranie wniosku udostępnionego przez bank na stronie www lub przekazanego w inny sposób, następnie o jego uzupełnienie. Można to zrobić darmowym programem Adobe Acrobat Reader DC, bądź innym edytorem PDF. Po Uzupełnieniu pliku należy go zapisać.

2. Po zalogowaniu do aplikacji eCorpoNet należy wybrać Menu '**Profil**', następnie '**Złóż** wniosek'.

| Rachunki                               | Lista rachunków 🛇                                                                                                    |          |
|----------------------------------------|----------------------------------------------------------------------------------------------------|----------|
| Operacje                               | Lista rachunków                                                                                                    |          |
| Tabele pomocnicze                      | a the answer of which the same of states of the same terms of the same of the same of the |          |
| Profil                                 | dieżące 📲 histona 🖤 Edytuj nazwę 🔊 wydruk 📲 Eksport 🤸 szukaj 👷 zaznacz doro                                                                                                    | ty       |
| 111                                    | Numer rachunku Nazwa rachunku                                                                                                    |          |
| Wybierz firme                          | Open                                                                                                    |          |
| •••••••••••••••••••••••••••••••••••••• | Look In: 📃 Wnioski 👻 😺 🦚                                                                                                    | <b>F</b> |
| Zmień hasło                            | Wakacje_Kredytowe BS.pdf                                                                                                    |          |
| Kolejność rachunków                    |                                                                                                    |          |
| ÷                                      |                                                                                                    |          |
| Opcje logowania                        |                                                                                                    |          |
| Rachunki CAF                           |                                                                                                    |          |
|                                        | File Name: Wakacje_Kredytowe BS.pdf                                                                                                    |          |
| Złóż wniosek                           | Files of Type: PDF (*.pdf)                                                                                                    |          |
| <b></b>                                | Open                                                                                                    | Cancel   |
| Komunikaty                             |                                                                                                    |          |

Wyświetli się okno dialogowe, w którym należy wskazać lokalizację wniosku.

2. Podczas przekazywania wniosku system poprosi o autoryzowanie dyspozycji np. hasłem sms lub inna formą podpisu.

| Autoryzacja SMS                                                                                                    | ×                  |
|----------------------------------------------------------------------------------------------------|--------------------|
| Potwierdzenie złożenia wniosku: C:\Users\rk1\Downloads\Wnioski\Wakacji<br>Wprowadź hasło operacji nr 3 z dnia 2020-03-23: | e_Kredytowe B5.pdf |

3. Poprawność przesłania pliku zostanie potwierdzona komunikatem który należy zatwierdzić.

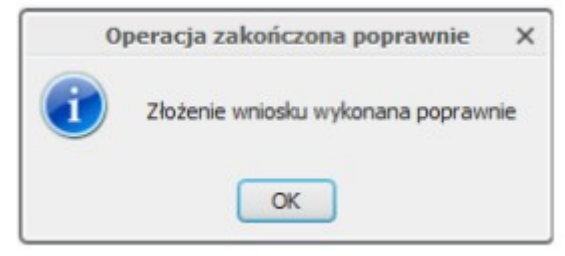